## ORACLE

# Fiserv SnapPay Integration and Credit Card Processing

September 2022, Version 1.1 Copyright © 2022, Oracle and/or its affiliates Public

## **Table of contents**

| Onboarding/Set Up Steps                          | 3  |
|--------------------------------------------------|----|
| Funds Capture Formats                            | 3  |
| Transmission Configurations                      | 5  |
| Payment System                                   | 7  |
| Funds Capture Process Profile                    | 10 |
| Internal Payee Setup                             | 12 |
| Enable Tokenization in System Security Options   | 13 |
| Verify Tokenization Status and Wallet File Setup | 13 |
| Enable Tokenization                              | 14 |

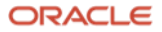

## **Onboarding/Set Up Steps**

Fiserv SnapPay is predefined as a payment system. Only the steps specific to Fiserv SnapPay for processing credit card payments are provided in this document. Refer to Payment Gateway Integration and Credit Card Processing document for the end-to-end process of onboarding a payment gateway.

### **Funds Capture Formats**

There are 4 types of Funds Capture Formats that are essential for a credit card transaction flow. Each format corresponds to a particular credit card transaction type (which has an outbound request and an inbound response). This table describes the transaction types, and their corresponding funds capture formats.

| TRANSACTION<br>TYPE                     | REQUEST/<br>RESPONSE TYPE | FUNDS CAPTURE<br>FORMAT TYPE                                   | DESCRIPTION                                                                                                    |
|-----------------------------------------|---------------------------|----------------------------------------------------------------|----------------------------------------------------------------------------------------------------|
| Card<br>Tokenization                    | Outbound<br>request       | Funds Capture Card<br>Tokenization Request<br>Formats          | The request sent to the payment gateway to<br>launch the HPP where user can enter the card<br>details. The funds capture format type<br>specifies the required parameters for this<br>outbound call.      |
| Card<br>Tokenization                    | Inbound<br>response       | Funds Capture Card<br>Tokenization Request<br>Response Formats | The response sent by the payment gateway for<br>the outbound card tokenization request. The<br>funds capture format type specifies the<br>parameters to be saved from this inbound call.                  |
| Authorization/<br>Settlement/<br>Refund | Outbound<br>request       | Funds Capture Card-<br>On-File Request<br>Formats              | The request sent to the payment gateway to<br>perform authorization/settlement/refund<br>transactions. The funds capture format type<br>specifies the required parameters for this<br>outbound call.      |
| Authorization/<br>Settlement/<br>Refund | Inbound<br>response       | Funds Capture Online<br>Response Formats                       | The response sent by the payment gateway for<br>the outbound authorization/settlement/refund<br>request. The funds capture format type<br>specifies the parameters to be saved from this<br>inbound call. |
| Transaction<br>Query                    | Outbound<br>request       | Funds Capture<br>Transaction Query<br>Request Formats          | The request sent to the payment gateway to<br>fetch the transaction status. The funds capture<br>format type specifies the required parameters<br>for this outbound call.                                 |
| Transaction<br>Query                    | Inbound<br>response       | Funds Capture<br>Transaction Query<br>Response Formats         | The response sent by the payment gateway for<br>the outbound transaction query request. The<br>funds capture format type specifies the<br>parameters to be saved from this inbound call.                  |

For each of these format types, you must create a format based on the Service Provider's specifications. The formats required for Fiserv SnapPay payment system are predefined in the system.

- 1. In the Setup and Maintenance work area, go to the Manage Formats task.
  - Offering: Financials
  - Functional Area: Customer Payments
  - Task: Manage Formats
- 2. Ensure that the following formats are available in the system.
- 3 Statement of Direction / Fiserv SnapPay Integration and Credit Card Processing / Version 1.0 Copyright © 2022, Oracle and/or its affiliates / Public

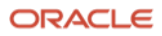

a. Funds Capture Card Tokenization Request Formats: Fiserv SnapPay Card Tokenization Request.

| 4 | Se | arc | h |
|---|----|-----|---|
|   |    |     |   |

|             | ** Name                | fiserv snappa | ay card    |                        |                       |   |           | ** Type Funds Capture                  | Card Tokenization Request | t Formats               | est one is required |
|-------------|------------------------|---------------|------------|------------------------|-----------------------|---|-----------|----------------------------------------|---------------------------|-------------------------|---------------------|
|             | ** Code                |               |            |                        |                       |   |           | ** Message Direction ~                 |                           |                         | -                   |
|             |                        |               |            |                        |                       |   |           |                                        |                           |                         | Search Reset        |
| Search Res  | sults                  |               |            |                        |                       |   |           |                                        |                           |                         |                     |
| View 🔻 🚽    | 🖉 🦷 Freeze 🤞           | Wrap Se       | elect Type | Bank Statement Formats |                       | ~ | Create    | View Available Format Types            |                           |                         |                     |
| Name        |                        |               |            | ▲▽                     | Code                  |   | Туре      |                                        | Message Direction         | Template                |                     |
| Fiserv Snap | pPay Card Tokenization | Request       |            |                        | IBY_FSP_TOKEN_REQUEST |   | Funds Cap | ture Card Tokenization Request Formats | Outbound                  | FiservSnapPay_Card_Toke | nization_Request    |

b. **Funds Capture Card Tokenization Request Response Formats:** Fiserv SnapPay Card Tokenization Request Response.

|   | Search                           |                  |                        |                        |                        |                            |                           | ** Δ+ Ι                 | least one is required |
|---|----------------------------------|------------------|------------------------|------------------------|------------------------|----------------------------|---------------------------|-------------------------|-----------------------|
|   | ** Name                          | fiserv snappay   |                        |                        |                        | ** Type Funds Capture      | Card Tokenization Request | Response Formats 🛛 🗸    |                       |
|   | ** Code                          |                  |                        |                        | ** Messag              | ge Direction V             |                           |                         | -                     |
|   |                                  |                  |                        |                        |                        |                            |                           |                         | Search Reset          |
| s | earch Results                    |                  |                        |                        |                        |                            |                           |                         |                       |
|   | View 🔻 💉 🦷 Freeze 🚽              | Wrap Select Type | Bank Statement Formats | ~                      | Create View Avail      | able Format Types          |                           |                         |                       |
|   | Name                             |                  | ▲▽                     | Code                   | Туре                   |                            | Message Direction         | Template                |                       |
| ſ | Fiserv SnapPay Card Tokenization | Response         |                        | IBY_FSP_TOKEN_RESPONSE | Funds Capture Card Tok | kenization Request Respons | Inbound                   | FiservSnapPay_Card_Toke | nization_Response     |

c. Funds Capture Card-On-File Request Formats: Fiserv SnapPay Transaction Request.

|   |                                  |                               |                      |                            |                                         | ** At least one is required       |
|---|----------------------------------|-------------------------------|----------------------|----------------------------|-----------------------------------------|-----------------------------------|
|   | ** Name                          | fiserv snappay                | ]                    | *                          | Type Funds Capture Card-On-File Request | Formats ~                         |
|   | ** Code                          |                               |                      | ** Message Di              | ection 🗸                                |                                   |
|   |                                  |                               |                      |                            |                                         | Search                            |
| S | Search Results                   |                               |                      |                            |                                         |                                   |
|   | View 🔻 💉 🔟 Freeze 🐳              | Wrap Select Type Bank Stateme | nt Formats           | ✓ Create View Available    | Format Types                            |                                   |
| _ | Name                             | _                             | ▲▼ Code              | Туре                       | Message Direction                       | on Template                       |
|   | Fiserv SnapPay Transaction Reque | est                           | IBY_FSP_TRXN_REQUEST | Funds Capture Card-On-File | Request Formats Outbound                | FiservSnapPay_Transaction_Request |

d. Funds Capture Online Response Formats: Fiserv SnapPay Transaction Response.

Search

Search

|   | ** Name                          | fiserv snappay                 | ]          |                       |            | *                | ** Type   | Funds Capture | Online Response Formats | ** A<br>V              | t least one is required |
|---|----------------------------------|--------------------------------|------------|-----------------------|------------|------------------|-----------|---------------|-------------------------|------------------------|-------------------------|
|   | ** Code                          |                                |            |                       |            | ** Message Di    | irection  | ~             |                         |                        |                         |
|   |                                  |                                |            |                       |            |                  |           |               |                         |                        | Search Reset            |
| S | earch Results                    |                                |            |                       |            |                  |           |               |                         |                        |                         |
|   | View 🔻 🖋 💷 Freeze 🔶              | Wrap Select Type Bank Statemer | nt Formats | v                     | Create     | View Available   | e Format  | Types         |                         |                        |                         |
| _ | Name                             |                                | ▲▽         | Code                  | Туре       |                  |           |               | Message Direction       | Template               |                         |
|   | Fiserv SnapPay Transaction Respo | nse                            |            | IBY_FSP_TRXN_RESPONSE | Funds Capt | ure Online Respo | onse Forn | nats          | Inbound                 | FiservSnapPay_Transact | ion_Response            |

# e. **Funds Capture Transaction Query Request Formats**: Fiserv SnapPay Transaction Query Request.

|    |                                  |                            |                 |                      |                          |                          |                           | ** At le                  | ast one is required |
|----|----------------------------------|----------------------------|-----------------|----------------------|--------------------------|--------------------------|---------------------------|---------------------------|---------------------|
|    | ** Name                          | fiserv snappay transaction |                 |                      |                          | ** Type Funds Capture    | Transaction Query Request | Formats ~                 |                     |
|    | ** Code                          |                            |                 |                      | ** Message               | Direction                |                           |                           | -                   |
|    |                                  |                            |                 |                      |                          |                          |                           |                           | Search Reset        |
| Se | earch Results                    |                            |                 |                      |                          |                          |                           |                           |                     |
| `  | Леw 🔻 🥒 🥅 Freeze 🤞               | Wrap Select Type Bank St   | atement Formats | ~                    | Create View Availa       | ble Format Types         |                           |                           |                     |
|    | Name                             |                            | ▲ 🗢 Code        | т                    | Гуре                     |                          | Message Direction         | Template                  |                     |
|    | Fiserv SnapPay Transaction Query | Request                    | IBY_FSP_        | TRXN_QUERY_REQUEST F | Funds Capture Transactio | on Query Request Formats | Outbound                  | FiservSnapPay_Transaction | _Query_Request      |

f. Funds Capture Transaction Query Response Formats: Fiserv SnapPay Transaction Query Response.

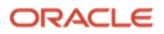

| Manage Formats ⑦                                 |                             | Done                                                                                                  |
|--------------------------------------------------|-----------------------------|----------------------------------------------------------------------------------------------------|
| ✓ Search                                         |                             |                                                                                                    |
| ** Name fiserv snappay transaction ** Code       |                             | ** At least one is require           ** Type         Funds Capture Transaction Query Response Formats |
| Search Results                                   |                             | Search Reset                                                                                          |
| View View Freeze de Wrap Select Type Bank Staten | A ♥ Code                    | Create     View Available Format Types       Type     Message Direction       Template                |
| Fiserv SnapPay Transaction Query Response        | IBY_FSP_TRXN_QUERY_RESPONSE | Funds Capture Transaction Query Response Formats Inbound FiservSnapPay_Transaction_Query_Response     |

You can design custom formats to accommodate any changes in the request/response bodies of the communications with Fiserv SnapPay. Follow these steps to create a custom format:

1. Navigate to the Manage Formats setup page.

**Note:** Steps required to navigate to a setup page are provided in the **Funds Capture Payment Methods** section of this document.

2. Select the format type of the custom format and click **Create**.

| View 🔻 | N | Freeze | 🚽 Wrap | Select Type | Funds Capture Card Tokenization Request Formats | ~ | Create | View Available Format Types |  |
|--------|---|--------|--------|-------------|-------------------------------------------------|---|--------|-----------------------------|--|
|        |   |        |        |             |                                                 | _ |        |                             |  |

- 3. Enter these format details in the **Create Format** page.
  - Name: Name of the format
  - From Date: Date from which the format would be valid
  - To Date: Expiry date of the format
  - Type: Format type
  - Message Direction: Inbound/Outbound
  - Payload Type: Payload type can JSON, Text, or XML.
  - Choose File: Select and upload custom format. Refer to the Credit Card Integration Technical Specifications document for details on what to include in the template.

| Create Format     | 0                                               |                |         |    |
|-------------------|-------------------------------------------------|----------------|---------|----|
|                   |                                                 |                |         |    |
| * Name            | Tokenization Request Format_Custom              | * From Date    | 4/29/21 | to |
| * Code            | CUSTOMPS1                                       | To Date        | m/d/yy  | ĉ  |
| Туре              | Funds Capture Card Tokenization Request Formats | * Payload Type |         |    |
| Message Direction | Outbound                                        |                | JSON    |    |
| * Upload Template | Choose file No file chosen                      |                | XML     |    |

4. Click Save and Close.

#### **Transmission Configurations**

A transmission configuration contains the transmission details specific to a payment system or a financial institution.

Two transmission configurations should be configured for Fiserv SnapPay as follows:

- 1. SnapPay COF: This is required for Authorization/Settlement/Refund transactions.
- 2. SnapPay Query: This is required for querying the transaction status.

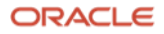

**SnapPay COF:** Here are the steps required to set up SnapPay COF transmission configuration:

- 1. In the Setup and Maintenance work area, go to the Manage Transmission Configurations task.
  - Offering: Financials
  - Functional Area: Customer Payments
  - Task: Manage Transmission Configurations
- 2. Create a new transmission configuration with these details.
  - Configuration: Name of the Transmission Configuration (SnapPay COF)
  - Protocol: Http(s) POST Request
  - Destination URL: Provided by Fiserv SnapPay directly to the Customer.
  - HTTP Authentication User Name: <SnapPay Account user id>
  - HTTP Authentication Password: <SnapPay Account password>
  - Send Body Content Type: application/json
  - Receive Body Content Type: application/json

| ] | Edit Transmission Configuration: Snar | oPay COF                                                                                                    |            |                                                       |               | Test        | Save and Close | Cancel |
|---|---------------------------------------|----------------------------------------------------------------------------------------------------|------------|-------------------------------------------------------|---------------|-------------|----------------|--------|
|   |                                       | a a construction of the second second second second second second second second second second second second se | 8888 8971  |                                                       | a <i>in a</i> | A7455366575 |                | B B WY |
|   | * Configuration                       | SnapPay COF                                                                                                    |            | * Fro                                                 | om Date       | 11/25/21    | ò              |        |
|   | Protocol                              | Http(s) POST Request                                                                                           |            | -                                                     | To Date       | m/d/yy      | ò              |        |
|   | Tunneling Configuration               | ~                                                                                                    |            |                                                       |               |             |                |        |
| Ρ | arameters ⑦                           |                                                                                                    |            |                                                       |               |             |                |        |
|   | View 🔻 🏢 Freeze 📣 Wrap                |                                                                                                    |            | A.                                                    |               |             |                |        |
|   | Name                                  | Data Type                                                                                                    | Value      |                                                       |               |             |                |        |
|   | *Destination URL                      | Character                                                                                                    | https://re | stapi-stage.snappayglobal.com/api/Interop/&URL_SUFFIX |               |             |                |        |
|   | HTTP Authentication User Name         | Character                                                                                                    |            |                                                       |               |             |                |        |
|   | HTTP Authentication Password          | Character                                                                                                    |            |                                                       |               |             |                |        |
|   | Proxy Host                            | Character                                                                                                    |            |                                                       |               |             |                |        |
|   | No Proxy Domain                       | Character                                                                                                    |            |                                                       |               |             |                |        |
|   | Wallet Location                       | Character                                                                                                    |            |                                                       |               |             |                | •      |
|   | Wallet Password                       | Character                                                                                                    |            |                                                       |               |             |                |        |
|   | *Send Body Content Type               | Character                                                                                                    | applicatio | n/json                                                |               |             |                |        |
|   | *Receive Body Content Type            | Character                                                                                                    | applicatio | n/json                                                |               |             |                |        |

#### 3. Click Save and Close.

**SnapPay Query:** The steps required to set up SnapPay Query transmission configuration are as follows:

- 1. In the Setup and Maintenance work area, go to the Manage Transmission Configurations task.
  - Offering: Financials
  - Functional Area: Customer Payments
  - Task: Manage Transmission Configurations
- 2. Create a new transmission configuration with these details.
  - Configuration: Name of the transmission configuration (SnapPay Query)
  - Protocol: Http(s) POST Request
  - Destination URL: Provided by Fiserv SnapPay directly to the Customer.
- 6 Statement of Direction / Fiserv SnapPay Integration and Credit Card Processing / Version 1.0 Copyright © 2022, Oracle and/or its affiliates / Public

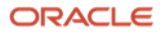

- HTTP Authentication User Name: <SnapPay Account user id>
- HTTP Authentication Password: < SnapPay Account password>
- Send Body Content Type: application/json
- Receive Body Content Type: application/json

| Edit Transmission Configuration: Snaj | pPay Query           | Test Save and Close Canc                                           |
|---------------------------------------|----------------------|--------------------------------------------------------------------|
|                                       |                      |                                                                    |
| * Configuration                       | SnapPay Query        | * From Date 12/6/21                                                |
| Protocol                              | Http(s) POST Request | To Date m/d/yy                                                     |
| Tunneling Configuration               | ~                    |                                                                    |
| Parameters ⑦                          |                      |                                                                    |
| View 🔻 🦷 Freeze 📣 Wrap                |                      | •                                                                  |
| Name                                  | Data Type            | Value                                                              |
| *Destination URL                      | Character            | https://restapi-stage.snappayglobal.com/api/InterOp/GetTransaction |
| HTTP Authentication User Name         | Character            |                                                                    |
| HTTP Authentication Password          | Character            |                                                                    |
| Proxy Host                            | Character            |                                                                    |
| No Proxy Domain                       | Character            |                                                                    |
| Wallet Location                       | Character            |                                                                    |
| Wallet Password                       | Character            |                                                                    |
| *Send Body Content Type               | Character            | application/json                                                   |
| *Receive Body Content Type            | Character            | application/json                                                   |

#### 3. Click Save and Close.

#### **Payment System**

The set of steps required to configure the Fiserv SnapPay Payment System are described in this section. Fiserv SnapPay is predefined as a payment system.

- 1. In the Setup and Maintenance work area, go to the Manage Payment Systems task.
  - Offering: Financials
  - Functional Area: Customer Payments
  - Task: Manage Payment Systems
- 2. Search by name for **Fiserv SnapPay**. Click **Fiserv SnapPay** link from the search results to navigate to **Edit Payment System** page.

|    | Search        |        |                         |                |                    |                 |   |                     |               |              |      |
|----|---------------|--------|-------------------------|----------------|--------------------|-----------------|---|---------------------|---------------|--------------|------|
|    |               |        |                         |                |                    |                 |   |                     |               |              |      |
|    | ** Name       | fiserv |                         | *              | * Processing Model | Gateway         | ~ |                     |               |              |      |
|    | ** Code       | e      |                         | ]              |                    |                 |   |                     |               |              |      |
|    |               |        |                         | _              |                    |                 |   |                     |               |              |      |
| ~  |               |        |                         |                |                    |                 |   |                     |               |              |      |
| Se | earch Res     | sults  |                         |                |                    |                 |   |                     |               |              |      |
| ٧  | /iew 🔻 +      | Edit   | Payment System Accounts | 🔢 Freeze 🛛 🚽 W | Irap               |                 |   |                     |               |              |      |
|    | Name          |        |                         |                |                    | <b>▲</b> ▽ Code | 9 | Processing<br>Model | Funds Capture | Disbursement | Bank |
|    | Fiserv SnapPa | Pay    |                         |                |                    | fsp             |   | Gateway             | Yes           | No           |      |
|    |               |        |                         |                |                    |                 |   |                     |               |              |      |

- 3. Ensure that the following fields and the corresponding values are present. Refer to the screenshot following these details.
  - Processing Model: Gateway
  - Funds Capture: Credit Card box is selected.
- 7 Statement of Direction / Fiserv SnapPay Integration and Credit Card Processing / Version 1.0 Copyright © 2022, Oracle and/or its affiliates / Public

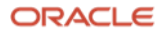

- Tokenization Payment System Settings: Credit Card Tokenization box is selected.
- Formats: The formats created for the following format types should be added here.
  - Funds Capture Card-On-File Request Formats
  - Funds Capture Online Response Formats
- In case of Fiserv SnapPay, add the following formats in the **Formats** section.
  - Fiserv SnapPay Transaction Request
  - Fiserv SnapPay Settlement Response

#### Formats ?

| Vi | ew 🔻 🕂 💥 🥅 Freeze 📣 W               | Nrap |
|----|-------------------------------------|------|
|    | * Name                              |      |
|    | Fiserv SnapPay Transaction Request  | ]    |
|    | Fiserv SnapPay Transaction Response |      |

- Transmission Protocols: Http(s) POST Request
- **Settings Required by Payment System**: Ensure that the parameters provided in the screenshot are added and the corresponding Code, Data Type, and Secured/Unsecured flag are available.

Settings Required by Payment System ②

| ١ | iew 🔻 🕂 💥 🥅 Freeze 🚽 Wrap                | N- |                               |             |         |
|---|------------------------------------------|----|-------------------------------|-------------|---------|
| _ | * Name                                   |    | * Code                        | * Data Type | Secured |
|   | Business Unit                            |    | BU_NAME                       | Character   | No v    |
|   | Client Identifier                        |    | ACCT_TOKEN_CREATE_CLIENT      | Character   | Yes 🗸   |
|   | Commerce Indicator                       |    | COMMERCE_INDICATOR            | Character   | No v    |
|   | Key Identifier for Card Security Code    |    | ACCT_MICROFORM_KEY_ID         | Character   | Yes v   |
|   | Merchant City                            |    | DESCRIPTOR_CITY               | Character   | No v    |
|   | Merchant ISO Country Code                |    | DESCRIPTOR_COUNTRY            | Character   | No v    |
|   | Merchant Identifier                      |    | MERCHANT_ID                   | Character   | No v    |
|   | Merchant Name                            |    | DESCRIPTOR                    | Character   | No v    |
|   | Merchant Phone Number                    |    | DESCRIPTOR_CONTACT            | Character   | No v    |
|   | Merchant Postal Code                     |    | DESCRIPTOR_POSTALCODE         | Character   | No v    |
|   | Merchant State                           |    | DESCRIPTOR_STATE              | Character   | No v    |
|   | Merchant Street Address                  |    | DESCRIPTOR_STREET             | Character   | No v    |
|   | Point of Sale Operating Environment      |    | POS_ENVIRONMENT               | Character   | No v    |
|   | Secure Acceptance Signature Key          |    | ACCT_SIG_KEY                  | Character   | Yes v   |
|   | Shared Secret Key for Card Security Code |    | ACCT_MICROFORM_SHARED_SEC_KEY | Character   | Yes v   |

- Tokenization Payment System Settings: Enter the following values:
  - Client Identifier: <SnapPay Account Id>
  - Credit Card Token Request Format: Fiserv SnapPay Card Tokenization Request
  - Credit Card Token Request Response Format: Fiserv SnapPay Card Tokenization Request Response
  - Credit Card Transaction Query Request Format: Fiserv SnapPay Transaction Query Request
  - Credit Card Transaction Query Response Format: Fiserv SnapPay Transaction Query Response
  - Digital Signature Algorithm: HMACSHA256

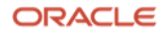

- Merchant Account for Card Security Code and Transaction Query: <SnapPay Merchant ID>
- Secure Acceptance Signature Key: <SnapPay HMAC Key>
  - Add this field manually with the following values, if not found.
  - Name = Secure Acceptance Signature Key
  - Code = SIG\_KEY
  - Data Type = VARCHAR2
  - Secured = Y
- Token Creation Module: CyberSource Secure Acceptance Web
- Token Upgrade Module: Tokenization Upgrade Disabled
- **Tokenization Payment URL:** Reach out to SnapPay support team.
- Tokenization Servlet Base URL: Same as Tokenization Payment URL.
- Tokenization Upgrade URL: Same as Tokenization Payment URL.
- User Identifier: <SnapPay Account Id>
- User Password: <SnapPay Account password>
- **Credit Card Transaction Query Transmission Configuration:** Transmission Configuration created in the Transmission Configurations section.
- Payment Session Required: No (Ignore if not present in the options, default is N.)
- **OAuth Required**: No (Ignore if not present in the options, default is N.)
- 4. Click Save and Add Accounts.
- 5. **Payment System Account Creation**: Create a payment system account and enter the appropriate values for the following fields on the Edit Payment System Accounts page.
  - Business Unit
  - Client Identifier: <SnapPay Account Id>
  - Merchant Identifier: <SnapPay Merchant ID>
  - Secure Acceptance Signature Key: <SnapPay HMAC Key>. Reach out to SnapPay support team for this key.
  - Token Creation Currency: Currency
  - User Identifier: <SnapPay Account Id>
  - User Password: <SnapPay Account password>

**Note:** Please ensure that one business unit doesn't have more than one payment system account under a particular payment system.

#### 6. Click Save and Close.

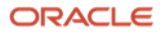

#### **Funds Capture Process Profile**

An FCPP (Fiserv SnapPay Version 2021 Profile) is predefined for Fiserv SnapPay.

- 1. Click Navigator > My Enterprise > Setup and Maintenance.
- 2. In the Setup and Maintenance work area, go to the Manage Funds Capture Process Profiles task:
  - Offering: Financials
  - Functional Area: Customer Payments
  - Task: Manage Funds Capture Process Profile
- 3. Search by name for Fiserv SnapPay Version 2021 Profile as shown.

|    | Search                              |                           |                       |                |               |                 |                |                         |
|----|-------------------------------------|---------------------------|-----------------------|----------------|---------------|-----------------|----------------|-------------------------|
|    |                                     |                           |                       |                |               |                 | ** A           | t least one is required |
|    | ** Name                             |                           | ** Payment System     | Fiserv SnapPay | ~             |                 |                |                         |
|    | ** Code                             |                           | Status                | ~              |               |                 |                |                         |
|    | ** Processing Type                  | ~                         |                       |                |               |                 |                |                         |
|    |                                     |                           |                       |                |               |                 |                | Search Reset            |
| Se | earch Results                       |                           |                       |                |               |                 |                |                         |
| ١  | fiew 🔻 💉 🦷 Freeze 斗 Wra             | ap Select Processing Type | Bank account v Create |                |               |                 |                |                         |
|    | Name                                |                           |                       |                | Code          | Processing Type | Payment System |                         |
|    | Fiserv SnapPay Version 2021 Profile |                           |                       |                | ORA_FSP_V2021 | Credit card     | Fiserv SnapPay |                         |

- 4. Click **Fiserv SnapPay Version 2021 Profile link** from the search results to navigate to **Edit Funds Capture Process Profile** page.
  - a. Ensure that the following fields and the corresponding values are present. Refer to the screenshot following the steps.
    - Processing Type: Credit Card
    - Payment System: Fiserv SnapPay
  - b. Ensure that the following values are configured in the **Formats** section. Refer to the screenshot following the steps.
    - Authorization configuration:
      - Outbound Format: Fiserv SnapPay Transaction Request
      - Inbound Response: Fiserv SnapPay Transaction Response
    - Settlement Configuration:
      - Outbound Format: Fiserv SnapPay Transaction Request
      - Inbound Response: Fiserv SnapPay Transaction Response
    - Settlement Response Processing configuration:
      - Outbound Format: NA (This is required only for Bank Account settlements.)
      - Inbound Response Format: NA (This is required only for Bank Account settlements.)
    - Notification to Payer configuration:
      - Format: Receipt of Payment Notification format
      - Delivery Method: Email
      - Select the **Override payer delivery method preference** check box.

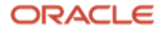

| Edit Funds Capture Process Profile ⑦                     |                                        |                           | Save Save and Close                                           |
|----------------------------------------------------------|----------------------------------------|---------------------------|---------------------------------------------------------------|
|                                                          | AT AT THE REAL AS A STATE AND A STATE  |                           |                                                               |
| Processing Type                                          | Credit Card                            | Description               |                                                               |
| * Name                                                   | Fiserv SnapPay Version 2021 Profile    |                           |                                                               |
| Code                                                     | ORA_FSP_V2021                          |                           |                                                               |
| Payment System                                           | Fiserv SnapPay                         | * From Date               | 6/21/21                                                       |
|                                                          | Use for external settlement            | To Date                   | m/d/yy                                                        |
| Formats Settlement Batch Accounts Additional Information | on                                     |                           |                                                               |
| Authorization                                            |                                        |                           |                                                               |
| * Outbound Format                                        | Fiserv SnapPay Transaction Request V   | * Inbound Response Format | Fiserv SnapPay Transaction Response                           |
| Settlement ⑦                                             |                                        |                           |                                                               |
| * Outbound Format                                        | Fiserv SnapPay Transaction Request v   | Inbound Response Format   | Fiserv SnapPay Transaction Response V                         |
| Settlement Response Processing                           |                                        |                           |                                                               |
| Outbound Forma                                           | ·                                      | Inbound Response Format   | ×                                                             |
| Notification to Payer                                    |                                        |                           |                                                               |
| Format                                                   | Receipt of Payment Notification Format | Delivery Method           | E-Mail ~                                                      |
|                                                          |                                        |                           | <ul> <li>Override payer delivery method preference</li> </ul> |

- c. Ensure that the following values are configured in the **Accounts** section. Refer to the following screenshot.
  - Payment System Account: Payment system account(s) created for Fiserv SnapPay would be displayed here.
  - **Configuration Profile**: Specify a name for the configuration profile.
  - **Transmission Configuration for Authorization**: Select the SnapPay COF Transmission Configuration created earlier in the section **Transmission Configurations**.
  - **Transmission Configuration for Settlement**: Select the SnapPay COF Transmission Configuration created earlier in the section **Transmission Configurations**.
  - Transmission Configuration for Acknowledgement: NA

| Edit Funds Capture Process Profile ⑦                   |                                                   |               |                   |               | Save         | and Close | Cancel |
|--------------------------------------------------------|---------------------------------------------------|---------------|-------------------|---------------|--------------|-----------|--------|
|                                                        |                                                   |               |                   |               | 1 7 5 1 7 10 |           |        |
| Processing Type                                        | Credit Card                                       |               | Descriptio        | n             |              |           |        |
| <sup>-</sup> Name<br>Code                              | Fiserv SnapPay Version 2021 Profile ORA_FSP_V2021 |               | * From Dat        | 6/21/21       | tia.         | h.        |        |
| Payment System                                         | Fiserv SnapPay                                    |               | To Dat            | e m/d/yy      | ĉ            |           |        |
| Formats Settlement Batch Accounts Additional Informati | ion                                               |               |                   |               |              |           |        |
| View 🔻 🔲 Freeze 📣 Wrap 🕐                               |                                                   |               |                   |               |              |           |        |
| Pourment Sustem Account Configuration Profile          |                                                   | Tran          | smission Configur | ation         | From Data    | To Doto   |        |
| Payment System Account Configuration Profile           |                                                   | Authorization | Settlement        | Acknowledgmen | From Date    | to Date   |        |
| snappay Fiserv SnapPay Version                         | 2021 Profile snappay                              | SnapPay COF 🗸 | SnapPay COF 🗸     | ~             | 11/25/21     | m/d/yy    | Ê      |

5. Click Save and Close.

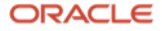

#### **Internal Payee Setup**

The process of associating the payment system account to an internal payee is described here.

- 1. Click Navigator > My Enterprise > Setup and Maintenance.
- 2. In the Setup and Maintenance work area, go to the Manage System Security Options task.
  - Offering: Financials
  - Functional Area: Customer Payments
  - Task: Manage System Security Options
- 3. Click on the **Create** icon to create a new payee as shown.
  - a. Enter the Payee details.
  - b. Select Credit card check box under Configured Processing Types section.

| Edit Internal Payee         |                           |                      |                                             | Save and Close | Cancel |
|-----------------------------|---------------------------|----------------------|---------------------------------------------|----------------|--------|
| A COLORED DE LA COLORED AL  |                           |                      | A MATERIAL                                  |                | 1 20 1 |
| * Payee                     | Vision Online             | * From Date          | 02/10/08                                    |                |        |
| Code                        | 1234                      | To Date              | dd/mm/yy                                    |                |        |
| Merchant Category Code      |                           |                      |                                             |                |        |
| Configured Processing Types |                           |                      |                                             |                |        |
|                             | Electronic funds transfer | Purchase Card Detail | C Level II                                  |                |        |
|                             | Debit card                |                      | C Level III                                 |                |        |
| [                           | Credit card               |                      | <ul> <li>No purchase card detail</li> </ul> |                |        |

4. Associate the payment system, the payment system account, and the business unit with the payee.

Note: A business unit can only be assigned to one payee.

| Payment System Accounts |                          |  |  |  |  |  |  |  |  |
|-------------------------|--------------------------|--|--|--|--|--|--|--|--|
| View 🔻 🕂 🔲 Fi           | View 🔻 🕂 🔟 Freeze 斗 Wrap |  |  |  |  |  |  |  |  |
| Payment System          | Payment System Account   |  |  |  |  |  |  |  |  |
| CyberSource             | oraclepayments           |  |  |  |  |  |  |  |  |
| DUMMY_PS                | DUMMY_ACCOUNT            |  |  |  |  |  |  |  |  |
| Fiserv SnapPay          | snappay                  |  |  |  |  |  |  |  |  |

#### 5. Click Save and Close.

#### **Payee Routing Rule Setup**

This is an optional setup required only in case of multiple business units, Fiserv SnapPay accounts, and so on, to ensure that payments are routed to the correct Fiserv SnapPay merchant ID (MID) and profile. For a simple setup with just one business unit, one Fiserv SnapPay MID and profile, no routing is required. To create a routing rule, select the payee and click **Manage Routing Rule**.

| View 🔻 🕂 🧪 Manage Routing Rules | 📰 Freeze 🚽 Wrap |                    |
|---------------------------------|-----------------|--------------------|
| Payee                           |                 | Code               |
| Vision.com                      |                 | Vision Corporation |
| Vision Corporation              |                 | vision             |
| Vision Online                   |                 | 1234               |

The Manage Routing Rules page has default routing rules which apply when no routing rule is specified, or when none of the routing rule conditions were met.

On the same page, you can also define the routing rules with specific conditions and routing rules.

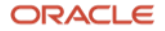

| A Routing | A Routing Rules   |                        |                      |          |                                          |        |  |  |  |  |
|-----------|-------------------|------------------------|----------------------|----------|------------------------------------------|--------|--|--|--|--|
| View 🔻    | Reorder Priority  | 🔠 Freeze 🚽 Wrap Paymer | t Method Credit Card | ∽ Create |                                          |        |  |  |  |  |
| Priority  | Routing Rule Name | Payment Method         | Payment System       | Fur      | nds Capture Process Profile              | Status |  |  |  |  |
| 3         | Snappay           | Credit Card            | snappay              | Fise     | erv SnapPay Version 2021 Profile snappay | Active |  |  |  |  |

To create a routing rule, follow these steps:

- 1. Select **Credit Card** as **Payment Method** and then click **Create**.
- 2. Enter the following details to create a routing rule that sends any payment with amount between \$501-\$1000 to Fiserv SnapPay 'snappay' MID/payment system account.

| Edit Routing Rule                               |                                  |                              |                           |                         |            |                           |          | Save and Close |
|-------------------------------------------------|----------------------------------|------------------------------|---------------------------|-------------------------|------------|---------------------------|----------|----------------|
| IN VIEL OF MERICIPACITY OF                      | VARIANORAN A                     |                              |                           | 0 BF A / 79 A           | 100 00 000 | V16 6707                  | 1 1/10   |                |
|                                                 | * Routing Rule Name              | Snappay                      |                           |                         |            | * Routing Rule Start Date | 11/25/21 | tio .          |
|                                                 | Payment Method                   | Credit Card                  |                           |                         |            | To Date                   | m/d/yy   | tio            |
| Conditions                                      |                                  |                              |                           |                         |            |                           |          |                |
| View 🔹 🕂 🗶 🏢 Fre                                | eeze 🚽 Wrap                      |                              |                           |                         |            |                           |          |                |
| Criterion                                       | Oper                             | rator                        |                           | Value                   |            |                           |          |                |
| Amount                                          | ~ Less                           | s than or equal to           | ~                         | 1000                    |            |                           |          |                |
| Amount                                          | Great                            | ter than                     |                           | 500                     |            |                           |          |                |
| Route To<br>When all of the conditions are met, | , the following payment system a | ccount and funds capture pro | ocess profile will be use | ed for the transaction. |            |                           |          |                |
| * Payment Syste                                 | em snappay                       | ~                            |                           |                         |            |                           |          |                |
| Funds Capture Process Prof                      | file Fiserv SnapPay Version 202  | 21 Profile snappay 🗸         |                           |                         | L          |                           |          |                |

.

3. You can see the following attributes in the Criterion drop-down list to create the routing rule condition

| Amount                     |
|----------------------------|
| Business unit              |
| Card brand                 |
| Card number                |
| Currency                   |
| Factored receipt           |
| Payee bank                 |
| Payee bank account         |
| Payee bank country         |
| Receivables receipt method |

Note: Not all attributes are applicable to Credit Card payment method.

4. Click Save and Close.

#### **Enable Tokenization in System Security Options**

To secure your credit card data, complete these steps:

#### **Verify Tokenization Status and Wallet File Setup**

- 1. In the Setup and Maintenance work area, go to the Manage System Security Options task.
  - Offering: Financials
  - Functional Area: Customer Payments
  - Task: Manage System Security Options
- 2. Check if Apply Quick Defaults button is enabled.

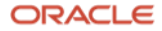

| Manage System Security Options              |                             |                                            |    | Dgne                             |
|---------------------------------------------|-----------------------------|--------------------------------------------|----|----------------------------------|
| Encryption and Tokenization of Payment Inst | trument Sensitive Data      |                                            |    | Apply Quick Defaults             |
| Master Encryption Key                       |                             | Tokenization                               |    |                                  |
| Creation Date 12/14/15                      | Rotate                      | Tokenization<br>Payment System CyberSource |    | Edit Tokenization Payment System |
| Maximum Number<br>of Uses 1,000             | Edit Subkey Rotation Policy |                                            |    |                                  |
| Maximum Age in<br>Days 30                   | , ,                         |                                            | 12 |                                  |

3. Click the button if it's enabled. Select all the three check boxes. The first check box is required for the tokenization process. The second and third check boxes (for encrypting credit card data and bank account data, respectively) are recommended as a best practice for securing credit card and bank account data.

**Note:** The wallet is an Oracle Applications program module that protects stored data in an encrypted format.

| Manage System Security Options                |                             |                                       | Done                             |
|-----------------------------------------------|-----------------------------|---------------------------------------|----------------------------------|
| Encryption and Tokenization of Payment Instru | ument Sensitive Data        |                                       | Apply Quick Defaults             |
| Master Encryption Key                         |                             | Tokenization                          |                                  |
| Creation Date 12/14/15                        | Rotate                      | Tokenization<br>Payment System        | Edit Tokenization Payment System |
| Maximum Number<br>of Uses 1,000               | Edit Subkey Rotation Policy |                                       |                                  |
| Maximum Age in<br>Days 30                     | ,                           |                                       |                                  |
|                                               | Apply Quick Defaults        | s x                                   |                                  |
| Credit Card Data                              | Automatically create        | wallet file and master encryption key |                                  |
| Encryption Status Disabled                    | Encr Encrypt credit card d  | lata 1                                | Encrypt                          |
| Tokenization Status Disabled                  | Toke Encrypt bank accoun    | t data                                |                                  |

- 4. Click Save and Close.
- Verify the existing Tokenization Status for the Credit Card data. If the status is either Tokenized or Tokenization in Progress, it means that the tokenization setup is already done. If the status is Disabled, then proceed to the next step, Enable Tokenization.

#### **Enable Tokenization**

- 1. If **Tokenization Status** is **Disabled**, then click on **Edit Tokenization Payment System**. Select **Fiserv SnapPay** from drop-down and save.
- 2. Credit Card Data: If the status is Enabled, then skip this step. If the status is Disabled, click Tokenize to activate Tokenization. Verify that the Tokenization Status is either Tokenized or Tokenization in Progress.
- 3. Bank Account Data: If the status is **Enabled**, then skip this step. If the status is **Disabled**, then click **Encrypt** to trigger the process. Verify that the **Encryption Status** is **Enabled**.

| Manage System Security Options ⑦                                                                                |                                    |                                                                                                | Done                             |
|----------------------------------------------------------------------------------------------------|------------------------------------|------------------------------------------------------------------------------------------------|----------------------------------|
| Encryption and Tokenization of Payment Instrument Sensit                                                        | tive Data ⑦                        |                                                                                                | Apply Quick Defaults             |
| Master Encryption Key<br>Creation Date 11/25/21<br>Maximum Number<br>of Uses 1.000<br>Maximum Age in<br>Days 30 | Rotate Edit Subkey Rotation Policy | Tokenization<br>Tokenization<br>Payment System Fiserv SnapPay                                  | Edit Tokenization Payment System |
| Credit Card Data<br>Encryption Status Tokenization Status Enabled                                               | Encrypt Detokenize                 | Bank Account Data<br>Encryption for Enabled                                                    | Decrypt                          |
| Payment Instrument Masking                                                                                      |                                    |                                                                                                |                                  |
| Credit Card Numbers<br>Masking Type Display last digits<br>Number of Digits to<br>Display 4                     | Edit Masking                       | Bank Account Numbers<br>Masking Type Display last digits<br>Number of Digits 4<br>to Display 4 | Edit Masking                     |

Copyright © 2022, Oracle and/or its affiliates / Public

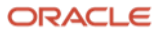

#### **Connect with us**

Call +1.800.ORACLE1 or visit oracle.com. Outside North America, find your local office at: oracle.com/contact.

B blogs.oracle.com

facebook.com/oracle

twitter.com/oracle

Copyright © 2022, Oracle and/or its affiliates. All rights reserved. This document is provided for information purposes only, and the contents hereof are subject to change without notice. This document is not warranted to be error-free, or subject to any other warranties or conditions, whether expressed orally or implied in law, including implied warranties and conditions of merchantability or fitness for a particular purpose. We specifically disclaim any liability with respect to this document, and no contractual obligations are formed either directly or indirectly by this document. This document may not be reproduced or transmitted in any form or by any means, electronic or mechanical, for any purpose, without our prior written permission.

This device has not been authorized as required by the rules of the Federal Communications Commission. This device is not, and may not be, offered for sale or lease, or sold or leased, until authorization is obtained.

Oracle and Java are registered trademarks of Oracle and/or its affiliates. Other names may be trademarks of their respective owners.

Intel and Intel Xeon are trademarks or registered trademarks of Intel Corporation. All SPARC trademarks are used under license and are trademarks or registered trademarks of SPARC International, Inc. AMD, Opteron, the AMD logo, and the AMD Opteron logo are trademarks or registered trademarks of Advanced Micro Devices. UNIX is a registered trademark of The Open Group. 0120

Disclaimer: If you are unsure whether your data sheet needs a disclaimer, read the revenue recognition policy. If you have further questions about your content and the disclaimer requirements, e-mail <u>REVREC\_US@oracle.com</u>.

Copyright © 2022, Oracle and/or its affiliates / Public

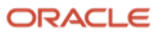